# Using the Big 5 Generator 2013/2014

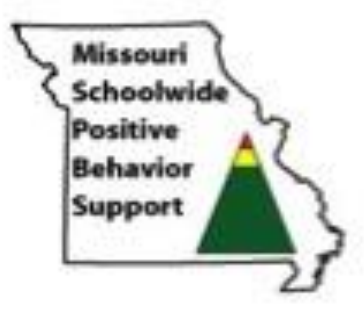

Center for PBS College of Education University of Missouri

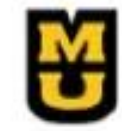

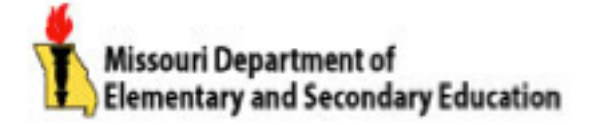

#### Contents

| Getting Started                                                                         | 3  |
|-----------------------------------------------------------------------------------------|----|
| Using the Big-5 Generator                                                               | 3  |
| Step 1: School Set Up                                                                   | 3  |
| Step 2: Per Day/ Per Month                                                              | 5  |
| Step 3: Behavior                                                                        | 8  |
| Step 4: Location                                                                        | 10 |
| Step 5: Time of Day                                                                     | 12 |
| Step 6: Triangle Graph                                                                  | 14 |
| Step 7: Printing Graphs and Saving as PDF                                               | 17 |
| Creating a PDF in Office 2007 and 2010                                                  | 18 |
| Per Day Generator                                                                       | 21 |
| Troubleshooting Guide                                                                   | 22 |
| Wrong month appears on the graph title and data for the wrong month is charted          | 22 |
| You click in a cell, and receive an error message, or another blank cell is "selected." | 22 |
| Other                                                                                   | 22 |
| Appendix A: Big-5 Tally Sheets                                                          | 23 |

#### **Getting Started**

#### **Rationale:**

The Big-5 Generator was developed to assist schools in organizing Office Discipline Referral (ODR) data, making it easier to track progress, identify challenges, and develop school-wide interventions to address these challenges.

#### Using the Big-5 Generator

The Big-5 Generator summarizes the "**who, what, when, where,** and **how often**" of your school's discipline data. This information is vital for effectively intervening at the school wide level.

#### Step 1: School Set Up

The first step in using the Big-5 Generator is to complete the "School Set-Up" page. The information on this page is critical for the graphs to function properly.

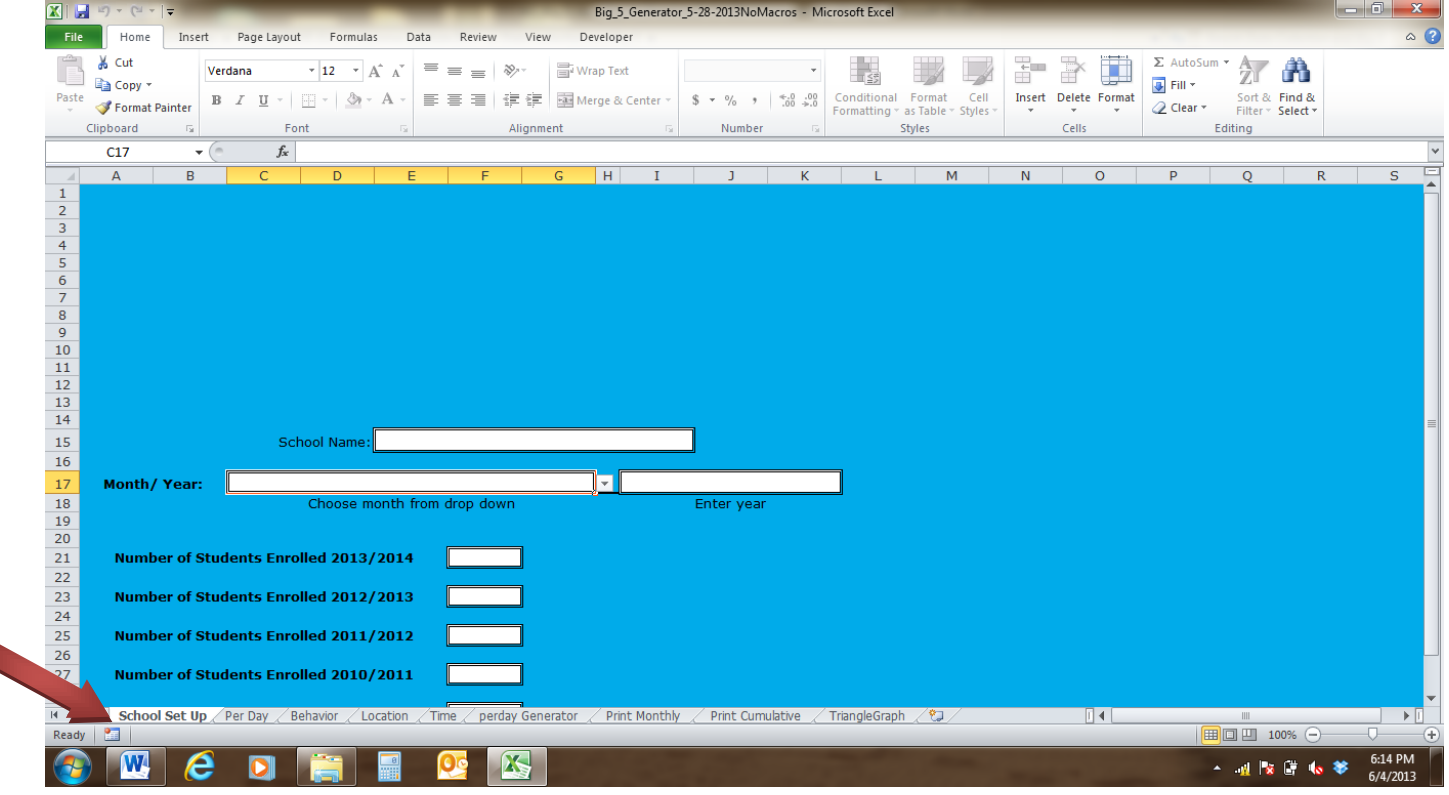

• To navigate to the "School Set-Up" page, click on the "School Set-Up" tab.

| Paste | Сору      |            | verdana<br>BJU∵ | • 12 • A A          |      |         | *<br>= =      | <mark>⊫</mark> ª Wra | ap Text | enter 🔻 | \$ - % ,    | ▼<br>≪.0 .00 | Conditional  | Form     |
|-------|-----------|------------|-----------------|---------------------|------|---------|---------------|----------------------|---------|---------|-------------|--------------|--------------|----------|
| *     | Gliphoard | t Painter  |                 | ant -               |      |         | Alianma       |                      | -       |         | Number      | -            | Formatting   | r as Tab |
|       | Clipboard | - IN -     | г<br>С. С.      | ont                 |      |         | Alignme       | int                  |         | Lar.    | Number      | la.          |              | Styles   |
|       | C17       | • (        |                 |                     |      |         |               |                      |         |         |             |              |              |          |
|       | A         | В          | С               | D E                 |      | F       |               | G                    | н       | Ι       | J           | K            | L            |          |
| 3     |           |            |                 |                     |      |         |               |                      |         |         |             |              |              |          |
| 4     |           |            |                 |                     |      |         |               |                      |         |         |             |              |              |          |
| 6     |           |            |                 |                     |      |         |               |                      |         |         |             |              |              |          |
| 7     |           |            |                 |                     |      |         |               |                      |         |         |             |              |              |          |
| 8     |           |            |                 |                     |      |         |               |                      |         |         |             |              |              |          |
| 9     |           |            |                 |                     |      |         |               |                      |         |         |             |              |              |          |
| 10    |           |            |                 |                     |      |         |               |                      |         |         |             |              |              |          |
| 11    |           |            |                 |                     |      |         |               |                      |         |         |             |              |              |          |
| 12    |           |            |                 |                     |      |         |               |                      |         |         |             |              |              |          |
| 14    |           |            |                 |                     |      |         |               |                      |         |         |             |              |              |          |
| 15    |           |            | S               | chool Name          |      | M       | v Sch         | ool                  |         |         |             |              |              |          |
| 16    |           |            |                 |                     |      |         | <b>J</b> Util | 001                  |         |         |             |              |              |          |
| 17    | Month     | / Year     |                 |                     |      |         |               |                      |         |         | 2014        |              |              |          |
| 18    | monta     | i, icui.   | August          |                     |      |         |               | ,                    |         |         | Enter year  |              |              |          |
| 19    |           |            | September       |                     |      |         |               |                      |         |         | 2           |              |              |          |
| 20    |           |            | November        |                     |      |         |               |                      | Ξ       |         |             |              |              |          |
| 21    | Num       | ber of St  | uc December     |                     |      |         |               |                      |         |         |             |              |              |          |
| 22    |           |            | February        |                     |      |         |               |                      |         |         |             |              |              |          |
| 23    | Num       | ber of St  | ud March        |                     |      |         |               |                      | Ŧ       |         |             |              |              |          |
| 24    |           |            |                 |                     |      |         |               |                      |         |         |             |              |              |          |
| 25    | Num       | ber of St  | udents Enr      | olled 2011/2012     |      | 50      | )3            |                      |         |         |             |              |              |          |
| 26    |           |            |                 |                     |      |         |               |                      |         |         |             |              |              |          |
| 27    | Num       | ber of St  | udents Enr      | olled 2010/2011     |      | 50      | 01            |                      |         |         |             |              |              |          |
| 28    |           |            |                 |                     | _    |         |               |                      |         |         |             |              |              |          |
| 29    | Num       | ber of St  | udents Enr      | olled 2009/2010     |      | 48      | 33            |                      |         |         |             |              |              |          |
| 30    |           |            |                 |                     |      |         |               |                      | /       |         |             |              |              | . /*     |
| -     | ► ► Scho  | ool Set Up | / Per Day /     | Behavior / Location | Time | / perda | ay Gene       | rator 🔬              | Print   | Monthly | / Print Cum | ulative      | TriangleGrap | h∕?      |
| Ready | y 🎦       |            |                 |                     |      |         |               |                      |         |         |             |              |              |          |

- Enter school name (this will cause your school's name to appear on the graphs).
- Enter the year. This can be the year that corresponds to the selected month, or school year (2013/2014). The year selected will appear in the title of the graphs.
- The Big-5 Generator is designed so that a full year's worth of data can be stored in the spreadsheet. However, you must set it to graph the desired month
- To set the spreadsheet to graph the data belonging to a given month, enter that month on the school set up page using the drop down menu (see arrow above). The spreadsheet will only graph for a month for which data has been entered.
- Enter the September enrollment for the current school year.
- <u>Optional</u>: If you would like to compare triangle data over time, you will also need to enter enrollment data for the years for which you have data available.

#### Step 2: Per Day/ Per Month

This graph tells you *how often* problem behaviors are occurring. The "Per Day/ Per Month" table and graphs will provide you with information on the daily rate of office referrals, allowing you to compare months in which school is in session for students for different numbers of days.

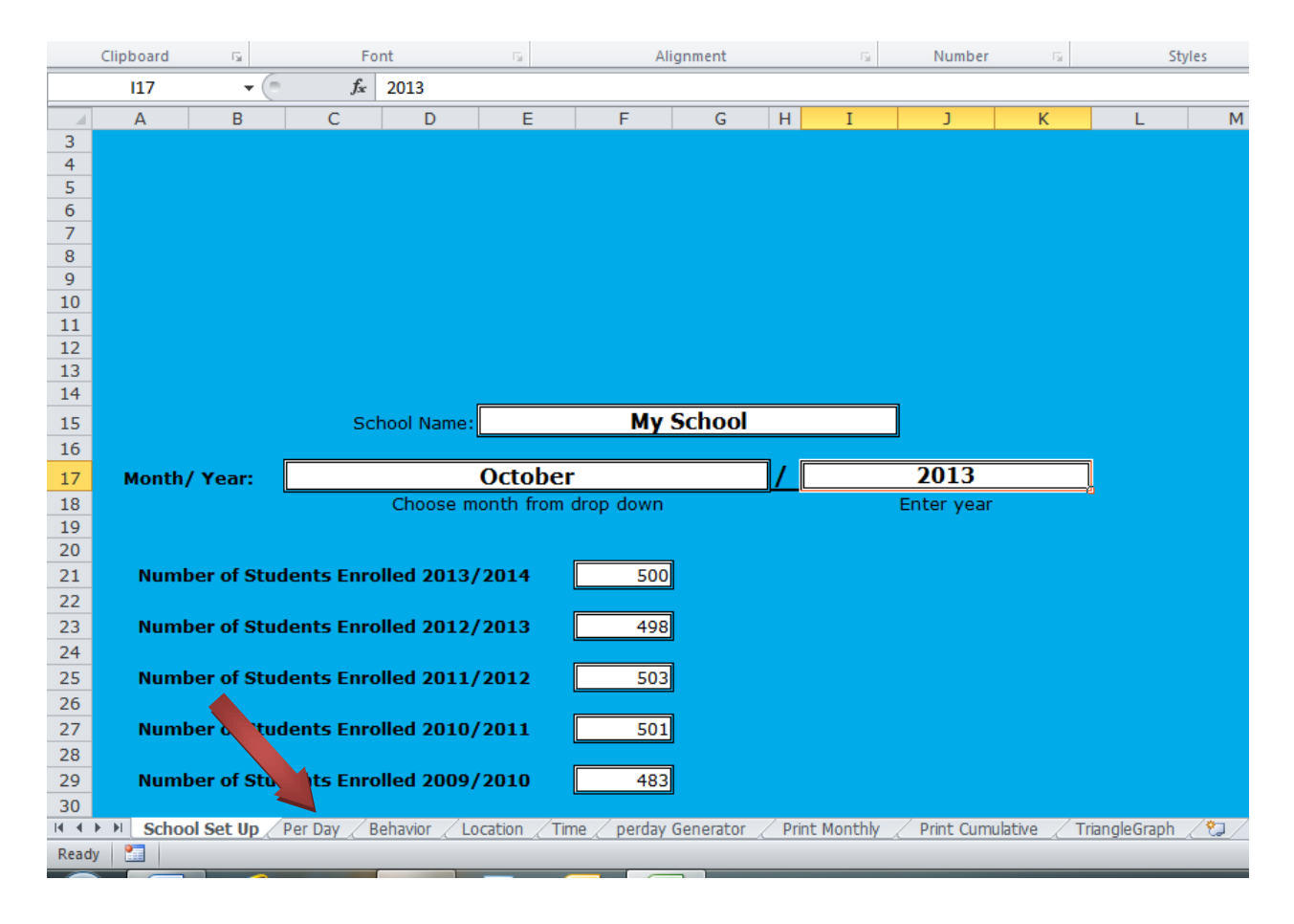

• To go to the Per Day Per Month data entry and graph page, click on the per day per month tab

| A     B     C     D     E     F     G     H     I     J     K     L     M     N     O       My School     Major Referrals Per Day Per Month Over Time<br>2009/2010     2010/2011     2011/2012     2012/2013     2012/2013       My School     Major Referrals Per Day Per Month Over Time<br>2009/2010     and and and and and and and and and and                                                                                                    |                |
|----------------------------------------------------------------------------------------------------|----------------|
| My School         Major Referrals Per Day Per Month Over Time<br>2009/2010         2011/2012         2012/2013         2012/2013           up to be a straight of the straight of the straig                                                                                                    | Р              |
| s of<br>lent<br>hant<br>bank<br>bay Rate<br>pay Rate<br>pay Rate<br>ndance<br>bay Rate<br>lent<br>ndance<br>nonth<br>nonth<br>non   |                |
| Majo<br>Stucky<br>Atter<br>Atter | Per Dav Rate   |
| August 12 30 2.5 13 33 2.5384615 15 31 2.0666667 11 25 2.2727 11 20 1.8                                                                                                    | <u>8181818</u> |
| September         24         99         4.125         24         78         3.25         24         62         2.5833333         24         53         2.208333         25         45                                                                                                    | 1.8            |
| October         25         105         4.2         25         87         3.48         25         71         2.84         25         68         2.72         23         41         1.71                                                                                                    | 7826087        |
| November 23 110 4.7826087 23 88 3.826087 23 79 3.4347826 23 78 3.3913043 25 39                                                                                                    | 1.56           |
| December         25         115         4.6         25         76         3.04         25         99         3.96         25         65         2.6         #D                                                                                                    | DIV/0!         |
| January         26         113         4.3461538         26         77         2.9615385         26         88         3.3846154         26         66         2.5384615         #D                                                                                                    | DIV/0!         |
| February         24         112         4.6666667         24         76         3.1666667         24         87         3.625         24         79         3.2916667         #D                                                                                                    | DIV/0!         |
| March         23         108         4.6956522         23         73         3.173913         23         67         2.9130435         23         89         3.8695652         #D                                                                                                    | DIV/0!         |
| April 24 145 6.0416667 24 75 3.125 24 66 2.75 24 61 2.5416667 #D                                                                                                    | :DIV/0!        |
| May 22 89 4.0454545 22 63 2.8636364 22 54 2.4545455 22 57 2.5909091 #D                                                                                                    | :DIV/0!        |
| June #DIV/0! #DIV/0! #DIV/0! #DIV/0! #DIV/0! #DIV/0!                                                                                                    | :DIV/0!        |
| July         #DIV/0!         #DIV/0!         #                                                                                                    | DIV/0!         |
| My School         Monthly Per Day Rate to Date           Per Day RatPer Day Rat Per Day RatPer Day RatPer Day Rate         2009/2010           2009/2010         2010/2011           2012         2012/2013           2012         2012/2013           2013         2012/2014           August         2.5           2.5         2.5834515           September         4.125           3.48         2.84           2.722         1.7826087                                                                                                    |                |
| N School Set Up _ Per Day _ Behavior _ Location _ Time _ perday Generator _ Print Monthly _ Print Cumulative _ TriangleGraph _ 2 _ 1 4                                                                                                    |                |

- Enter the number of days that school was in session for students for each month under the column marked "Days of Student Attendance."
- Enter the number of major office discipline referrals (ODR's) for each month in the column marked "Major referrals for that month."
- If you have data for multiple years, you can track changes over time by completing the table for those years.

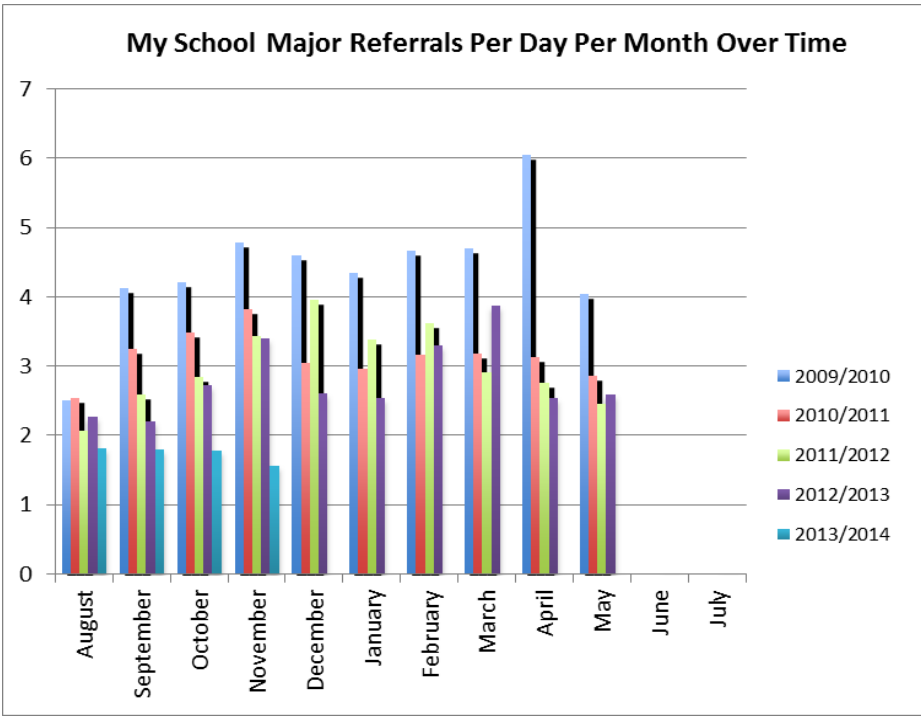

• The graph for multiple years over time will appear to the right of this table.

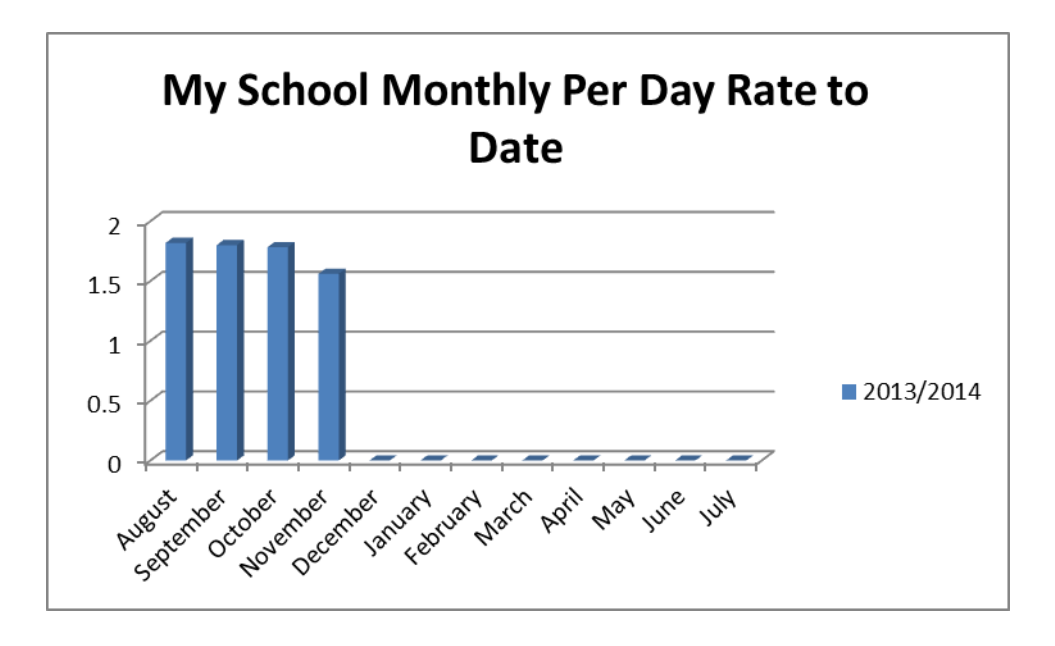

- A graph for the current school year to date will appear underneath the multi-year graph.
- Both of these graphs can be selected, copied, and pasted into PowerPoint or other documents that you wish to share with stakeholders.
- "Save."

#### Step 3: Behavior

This graph allows you to chart **what** are your most frequent problem behaviors. For consistency, the behavior categories are those used by *School Wide Information Systems* (SWIS).

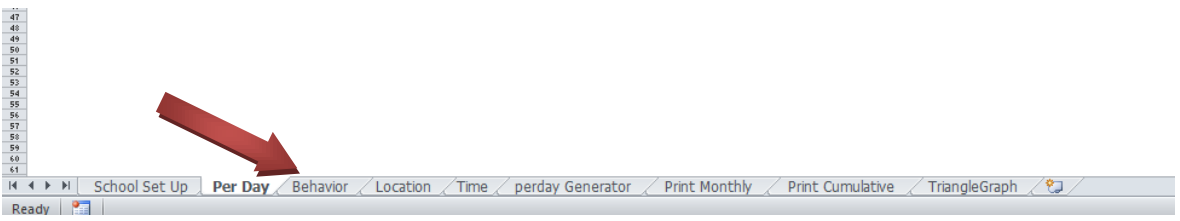

• To navigate to the "Behavior Data Entry" page, click on the "Behavior" tab.

| TABLE 1A         |        |           | Mg      | School   | Cur      | nulative | Behavio  | for   | 2013  | Scho | ool Year | as of | Oetc |
|------------------|--------|-----------|---------|----------|----------|----------|----------|-------|-------|------|----------|-------|------|
|                  | August | September | October | November | December | January  | February | March | April | May  | June     | նի    |      |
| Inappro, Lang    | 1      | 3         | 7       | 3        |          |          |          |       |       |      |          |       | 14   |
| Aggression/Fight |        |           | 4       |          |          |          |          |       |       |      |          |       | 4    |
| Disrespect       | 10     | 1         | 11      | 15       |          |          |          |       |       |      |          |       | 51   |
| Lying            |        |           |         | 5        |          |          |          |       |       |      |          |       | 0    |
| Harrass          |        |           |         |          |          |          |          |       |       |      |          |       | 0    |
| Disruption       | 3      |           | 7       | 8        |          |          |          |       |       |      |          |       | 18   |
| Tardy            | ,      | Į – – –   |         |          |          |          |          |       |       |      |          |       | 0    |
| Skip             |        |           |         |          |          |          |          |       |       |      |          |       | 0    |
| Prop Damage      |        |           |         |          |          |          |          |       |       |      |          |       | 0    |
| Forgery/Theft    |        |           |         |          |          |          |          |       |       |      |          |       | 0    |
| Dress            |        |           |         |          |          |          |          |       |       |      |          |       | 0    |
| Tech             |        |           |         |          |          |          |          |       |       |      |          |       | 0    |
| Innapro, Affect. |        |           |         |          |          |          |          |       |       |      |          |       | 0    |
| Out Bounds       |        |           |         |          |          |          |          |       |       |      |          |       | 0    |
| Gang Display     |        |           |         |          |          |          |          |       |       |      |          |       | 0    |
| Tobacco          |        |           |         |          |          |          |          |       |       |      |          |       | 0    |
| Alcohol          |        |           |         |          |          |          |          |       |       |      |          |       | 0    |
| Drugs            |        |           |         |          |          |          |          |       |       |      |          |       | 0    |
| Combust          |        |           |         |          |          |          |          |       |       |      |          |       | 0    |
| Bomb             |        |           |         |          |          |          |          |       |       |      |          |       | 0    |
| Arson            |        |           |         |          |          |          |          |       |       |      |          |       | 0    |
| Weapons          |        |           |         |          |          |          |          |       |       |      |          |       | 0    |
| Other            |        |           |         |          |          |          |          |       |       |      |          |       | 0    |
| Unknown          |        |           |         |          |          |          |          |       |       |      |          |       | 0    |

• On this page, in the cells under the column for the desired month, type in the number of ODR's received in that particular behavior category.

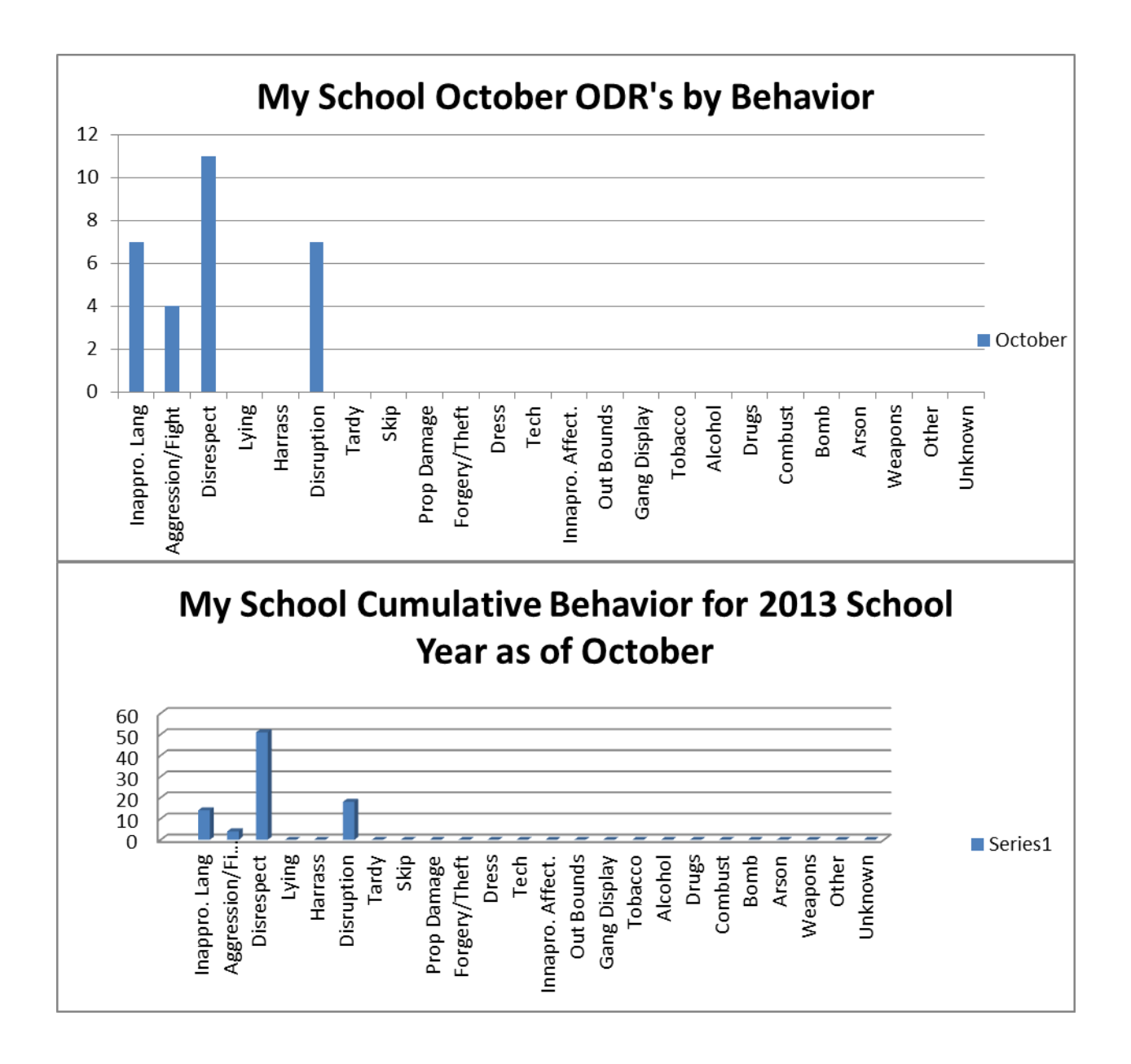

- Two graphs will appear to the right of this table. The top graph will show the trends by months for the current school year (cumulative to date).
- The bottom graph will chart data for the month that was entered on the "School Set-Up" page.
- If the bottom graph does not chart the desired month, go to the "school set up" page and change the name of the month to the desired month.
- "Save."

#### Step 4: Location

This worksheet creates graphs that chart *where* problem behaviors are occurring.

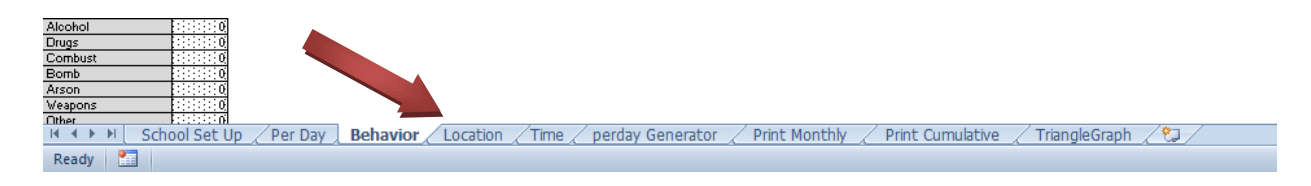

• To navigate to the behavior by location data entry page, click the "Location" tab.

| Table 2          | A      |           |            |          |          |          |           |       |       |     |      |      |    |
|------------------|--------|-----------|------------|----------|----------|----------|-----------|-------|-------|-----|------|------|----|
| My School        | Cumula | ative ODF | t by Locat | ion for  | 2013     | School y | ear as of | Octo  | ober  |     |      |      |    |
|                  | August | September | October    | November | December | January  | February  | March | April | May | June | yluc |    |
| Classroom        | 15     | 35        | 43         |          |          |          |           |       |       |     |      |      | 93 |
| Playground       |        |           | 2          |          |          |          |           |       |       |     |      |      | 2  |
| Commons          |        |           |            |          |          |          |           |       |       |     |      |      | 0  |
| Hall/Breezeway   |        |           | 7          |          |          |          |           |       |       |     |      |      | 12 |
| Cafeteria        | 2      | 1         | 8          |          |          |          |           |       |       |     |      |      | 11 |
| Bath/Restroom    | 2      | 3         | 5          |          |          |          |           |       |       |     |      |      | 10 |
| Gym              |        |           | 2          |          |          |          |           |       |       |     |      |      | 2  |
| Library          |        |           |            |          |          |          |           |       |       |     |      |      | 0  |
| Bus Loading      |        | 1         |            |          |          |          |           |       |       |     |      |      | 1  |
| Parking Lot      |        |           |            |          |          |          |           |       |       |     |      |      | 0  |
| Bus              |        |           |            |          |          |          |           |       |       |     |      |      | 0  |
| Special Event    |        |           |            |          |          |          |           |       |       |     |      |      | 0  |
| Off-Campus       |        |           |            |          |          |          |           |       |       |     |      |      | 0  |
| Stadium          |        |           |            |          |          |          |           |       |       |     |      |      | 0  |
| Office           |        |           |            |          |          |          |           |       |       |     |      |      | 0  |
| Locker Room      |        |           |            |          |          |          |           |       |       |     |      |      | 0  |
| Other Location   |        |           |            |          |          |          |           |       |       |     |      |      | 0  |
| Unknown Location |        |           |            |          |          |          |           |       |       |     |      |      | 0  |

| My School      | October | ODR's by Location |
|----------------|---------|-------------------|
| Classroom      | 43      |                   |
| Playground     | 2       |                   |
| Commons        | 0       |                   |
| Hall/Breezeway | 7       |                   |

• On the "Location Data Entry" page, enter the number of office referrals for each location in the column for the desired month.

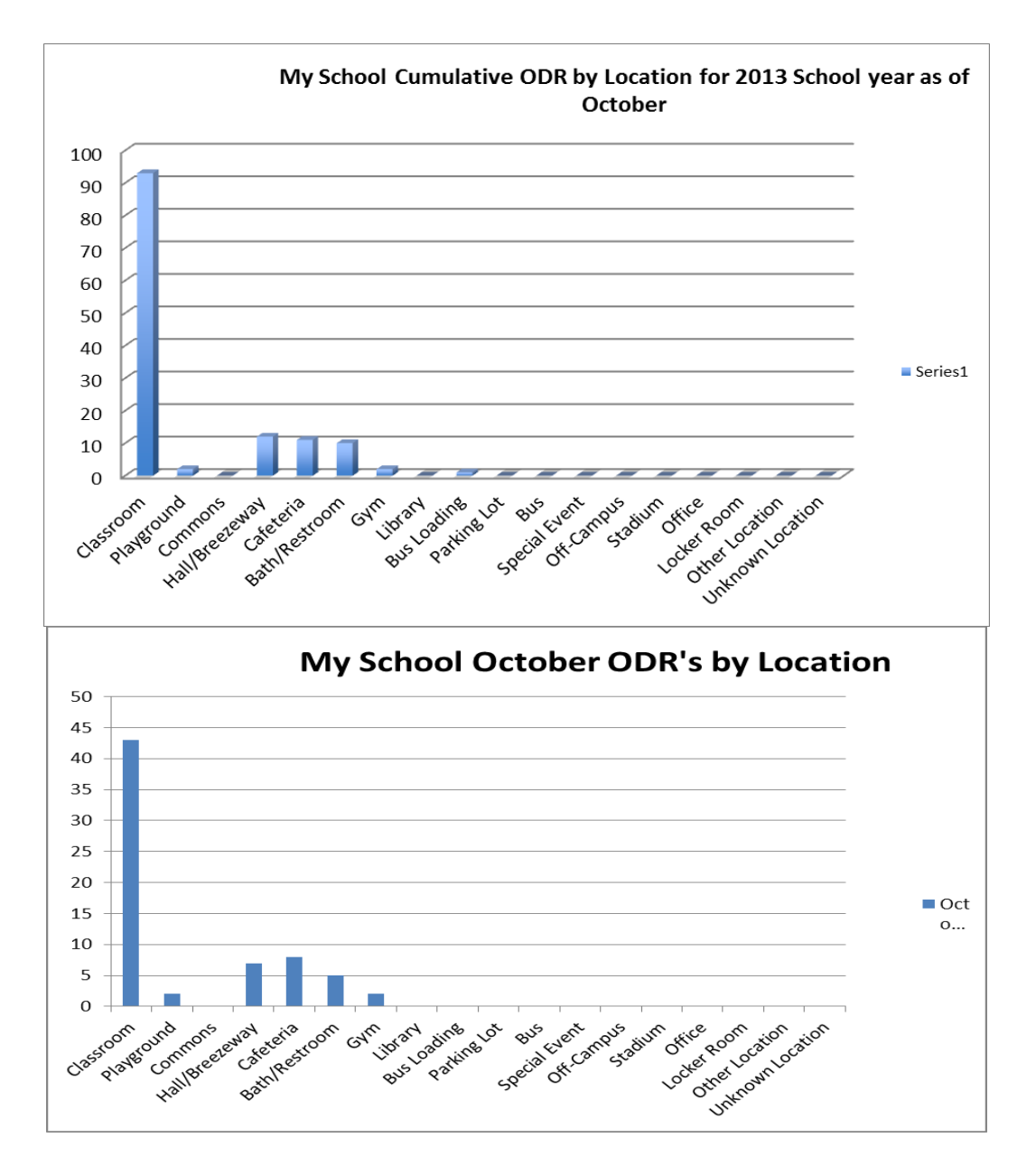

- There will be two graphs that appear to the right of this table. The top graph is the cumulative graph for the school year, and the bottom graph is the graph for the current month only.
- If the bottom graph does not chart the desired month, go to the "school set up" page and change the name of the month to the desired month.
- "Save."

#### Step 5: Time of Day

This graph allows you to chart *when* students are behaving inappropriately.

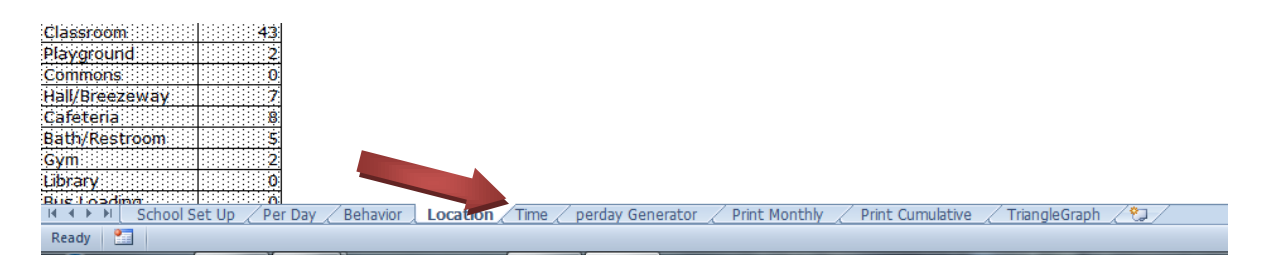

• To navigate to the behavior by time of day data entry page, click the "Time" tab.

| D41       Image: Control of the second second                                                    |
|----------------------------------------------------------------------------------------------------|
| Problem Times<br>1. Enter number of ODR's by time of day for each month in corresponding TIME category in<br>Table 3.4. If Monthy Graph (bottom graph) does not show the current month or current<br>month's data, go to school set up page and choose the appropriate month from the drop<br>down menu.<br>The state of the state of t |
| 1. Enter number of ODR's by time of day for each month in corresponding TIME category in Table 3A. If Monthly Graph (bottom graph) does not show the current month or current month or current monthor current mon           |
| Table 3A. If Monthly Graph (bottom graph) does not show the current month or current month's data, go to school set up page and choose the appropriate month from the drop down menu.         Table 3A. My School Cumulative ODR's by Time for 2013 School year as of the appropriate month from the drop down menu.         Table 3A. My School Cumulative ODR's by Time for 2013 School year as of the appropriate month from the drop down menu.         Tribe 3A. My School Cumulative ODR's by Time for 2013 School year as of the appropriate month from the drop down menu.         Tribe 3A. My School Cumulative ODR's by Time for 2013 School year as of the appropriate month from the drop down menu.         Tribe 3A. My School Cumulative ODR's by Time for 2013 School year as of the appropriate month from the drop down menu.         Tribe 3A. My School Cumulative ODR's by Time for 2013 School year as of the appropriate month from the drop down menu.         Tribe 3A. My School Cumulative ODR's by Time for 2013 School year as of October         Tribe 4A. A. A. A. A. A. A. A. A. A. A. A. A. A                                                                                                    |
| month's data, go to school set up page and choose the appropriate month from the drop<br>down menu.                                                                                                    |
| down menu.                                                                                                    |
| Table 34       My School       Cumulative ODR's by Time for       20.3       School year as of         9       1       1       1       1       1       1       1       1       1       1       1       1       1       1       1       1       1       1       1       1       1       1       1       1       1       1       1       1       1       1       1       1       1       1       1       1       1       1       1       1       1       1       1       1       1       1       1       1       1       1       1       1       1       1       1       1       1       1       1       1       1       1       1       1       1       1       1       1       1       1       1       1       1       1       1       1       1       1       1       1       1       1       1       1       1       1       1       1       1       1       1       1       1       1       1       1       1       1       1       1       1       1       1       1       1       1       1       1       <                                                                                                    |
| Table 3A       My School       Cumulative ODB's by Time for       2013       School year as of         1       1       1       1       1       1       1       1       1       1       1       1       1       1       1       1       1       1       1       1       1       1       1       1       1       1       1       1       1       1       1       1       1       1       1       1       1       1       1       1       1       1       1       1       1       1       1       1       1       1       1       1       1       1       1       1       1       1       1       1       1       1       1       1       1       1       1       1       1       1       1       1       1       1       1       1       1       1       1       1       1       1       1       1       1       1       1       1       1       1       1       1       1       1       1       1       1       1       1       1       1       1       1       1       1       1       1       1       1       <                                                                                                    |
| Table 3A       My School       Cumulative ODR's by Time for       2013       School year as of       October         1       1       1       1       1       1       1       1       1       1       1       1       1       1       1       1       1       1       1       1       1       1       1       1       1       1       1       1       1       1       1       1       1       1       1       1       1       1       1       1       1       1       1       1       1       1       1       1       1       1       1       1       1       1       1       1       1       1       1       1       1       1       1       1       1       1       1       1       1       1       1       1       1       1       1       1       1       1       1       1       1       1       1       1       1       1       1       1       1       1       1       1       1       1       1       1       1       1       1       1       1       1       1       1       1       1       1       1                                                                                                    |
| Image of the second second se                                                      |
| John Hundred ODR's by Time for 2013         Z:00       Z:00         Z:15       Z:15         Z:15       Z:15       Z:15         Z:15       Z:15       Z:16       Z:17         Divits       Z:17       Z:17       Z:17       Z:17         Divits       Z:17       Z:17       Z:17       Z:17       Z:17         Divits       Z:17       Z:17       Z:17       Z:17       Z:17       Z:17         Divits       Z:17       Z:17                                                                                                    |
| Trion       Trion       Trion       Trion       School year as of October         7:15       1       1       1       1       1       1       1       1       1       1       1       1       1       1       1       1       1       1       1       1       1       1       1       1       1       1       1       1       1       1       1       1       1       1       1       1       1       1       1       1       1       1       1       1       1       1       1       1       1       1       1       1       1       1       1       1       1       1       1       1       1       1       1       1       1       1       1       1       1       1       1       1       1       1       1       1       1       1       1       1       1       1       1       1       1       1       1       1       1       1       1       1       1       1       1       1       1       1       1       1       1       1       1       1       1       1       1       1       1 <t< td=""></t<>                                                                                                    |
| Totol       Totol       Totol <thtotol< th=""> <thtotol< th=""> <thto< td=""></thto<></thtotol<></thtotol<>                                                                                                    |
| 7:00     7:15     7:15     7:45     7:45     7:45     7:45     7:45     7:45     7:45     7:45     7:45     7:45     7:45     7:45     7:45     7:45     7:45     7:45     7:45     7:45     7:45     7:45     7:45     7:45     7:45     7:45     7:45     7:45     7:45     7:45     7:45     7:45     7:45     7:45     7:45     7:45     7:45     7:45     7:45     7:45     7:45     7:45     7:45     7:45     7:45     7:45     7:45     7:45     7:45     7:45     7:45     7:45     7:45     7:45     7:45     7:45     7:45     7:45     7:45     7:45     7:45     7:45     7:45     7:45     7:45     7:45     7:45     7:45     7:45     7:45     7:45     7:45     7:45     7:45     7:45     7:45     7:45     7:45     7:45     7:45     7:45     7:45     7:45     7:45     7:45     7:45     7:45     7:45     7:45     7:45     7:45     7:45     7:45     7:45     7:45     7:45     7:45     7:45     7:45     7:45     7:45     7:45     7:45     7:45     7:45     7:45     7:45     7:45     7:45     7:45     7:45     7:45                                                                                                    |
| 7:15     0     0     0       7:30     0     0     0       7:30     0     0     0       7:45     0     0       8:00     0     0       8:30     2     0       9:00     0     0       9:15     0     0       9:30     0     0       10:00     0     0       10:30     5     0       11:15     0     0       11:15     0     0       11:30     0     0                                                                                                    |
| 7:30       Image: Constraint of the second second sec                                                   |
| 7:45     0     0     0       8:00     0     0     0       8:10     2     0     0       8:30     2     0     0       9:15     0     0     0       9:15     0     0     0       9:30     0     0     0       10:15     2     1     0     0       11:100     1     0     0       11:130     0     0     0                                                                                                    |
| 8:00       -       -       -                                                                                                    |
| 8:15       -       -       -       30         8:30       2       -       -       30         9:00       -       -       30       0         9:15       -       -       30       0         9:30       -       -       30       0         9:30       -       -       30       0         9:30       -       -       30       0         10:00       -       -       33       0       0         10:15       2       1       -       33       0       0         10:15       2       1       -       33       0       0       0       0         11:15       -       -       -       30       0       0       0       0       0       0       0       0       0       0       0       0       0       0       0       0       0       0       0       0       0       0       0       0       0       0       0       0       0       0       0       0       0       0       0       0       0       0       0       0       0       0       0                                                                                                           |
| 8:30     2                                                                                                    |
| 8:45       0       0       0       0       0       0       0       0       0       0       0       0       0       0       0       0       0       0       0       0       0       0       0       0       0       0       0       0       0       0       0       0       0       0       0       0       0       0       0       0       0       0       0       0       0       0       0       0       0       0       0       0       0       0       0       0       0       0       0       0       0       0       0       0       0       0       0       0       0       0       0       0       0       0       0       0       0       0       0       0       0       0       0       0       0       0       0       0       0       0       0       0       0       0       0       0       0       0       0       0       0       0       0       0       0       0       0       0       0       0       0       0       0       0       0       0       0       0                                                                                                    |
| 9:00 0 0 0 0 0 0 0 0 0 0 0 0 0 0 0 0 0 0                                                                                                     |
| 9:15     0     0       9:30     0       0:00     0       10:15     2       10:30     6       3     8       10:45     3       11:15     0       11:15     0       11:30     0                                                                                                    |
| 3.30     3.30       9:45     3.30       10:00     3.31       10:15     2       11:15     3.31       11:15     3.31       11:30     3.31       11:30     3.31                                                                                                    |
| 3.45         3         4         4         4           10:00         10:15         2         1         10:00         10:00         10:00         10:00         10:00         10:00         10:00         10:00         10:00         10:00         10:00         10:00         10:00         10:00         10:00         10:00         10:00         10:00         10:00         10:00         10:00         10:00         10:00         10:00         10:00         10:00         10:00         10:00         10:00         10:00         10:00         10:00         10:00         10:00         10:00         10:00         10:00         10:00         10:00         10:00         10:00         10:00         10:00         10:00         10:00         10:00         10:00         10:00         10:00         10:00         10:00         10:00         10:00         10:00         10:00         10:00         10:00         10:00         10:00         10:00         10:00         10:00         10:00         10:00         10:00         10:00         10:00         10:00         10:00         10:00         10:00         10:00         10:00         10:00         10:00         10:00         10:00         10:00         10:00         10:00                                                                                                    |
| 10:00         2         1         33         33           10:30         5         6         3         1111         2000         1112         1110         11110         11110         11110         11110         11110         11110         11110         11110         11110         11110         11110         111100         111100         111100         111100         111100         111100         111100         111100         111100         111100         111100         111100         111100         111100         111100         111100         111100         111100         111100         111100         111100         111100         111100         111100         111100         111100         111100         111100         111100         111100         111100         111100         111100         111100         111100         111100         111100         111100         111100         111100         111100         111100         111100         111100         111100         111100         111100         111100         111100         111100         111100         111100         111100         111100         111100         111100         111100         111100         111100         111100         111000         111000                                                                                                    |
| 10:30     5     3     11       10:30     5     6     3       11:30     11:30     11:30       11:30     11:30       11:30     11:30                                                                                                    |
| 10:45         3         8         11         227           11:00                                                                                                    |
| 11:00         11:15         11:13         11:13         11:13         11:13         11:13         11:13         11:13         11:13         11:13         11:13         11:13         11:13         11:13         11:13         11:13         11:13         11:13         11:13         11:13         11:13         11:13         11:13         11:13         11:13         11:13         11:13         11:13         11:13         11:13         11:13         11:13         11:13         11:13         11:13         11:13         11:13         11:13         11:13         11:13         11:13         11:13         11:13         11:13         11:13         11:13         11:13         11:13         11:13         11:13         11:13         11:13         11:13         11:13         11:13         11:13         11:13         11:13         11:13         11:13         11:13         11:13         11:13         11:13         11:13         11:13         11:13         11:13         11:13         11:13         11:13         11:13         11:13         11:13         11:13         11:13         11:13         11:13         11:13         11:13         11:13         11:13         11:13         11:13         11:13         11:13         11:13 <th< td=""></th<>                                                                                                    |
|                                                                                                    |
|                                                                                                    |
|                                                                                                    |
| My School October ODR's by Time                                                                                                    |
|                                                                                                    |
|                                                                                                    |
|                                                                                                    |
|                                                                                                    |
|                                                                                                    |
| 1:13                                                                                                    |
|                                                                                                    |
|                                                                                                    |
|                                                                                                    |
| 2:30 2 10 0 0 0 0 0 0 0 0 0 0 0 0 0 0 0 0 0                                                                                                     |
| 2:45                                                                                                    |
| K + → M School Set Up / Per Day / Behavior / Location ] Time / perday Generator / Print Monthly / Print Cumulative / TriangleGraph / 2                                                                                                    |
| Ready 🔄                                                                                                    |

• On the "Time" data entry page, type in the number of office referrals by time of day for the given month, to the nearest 15 minutes.

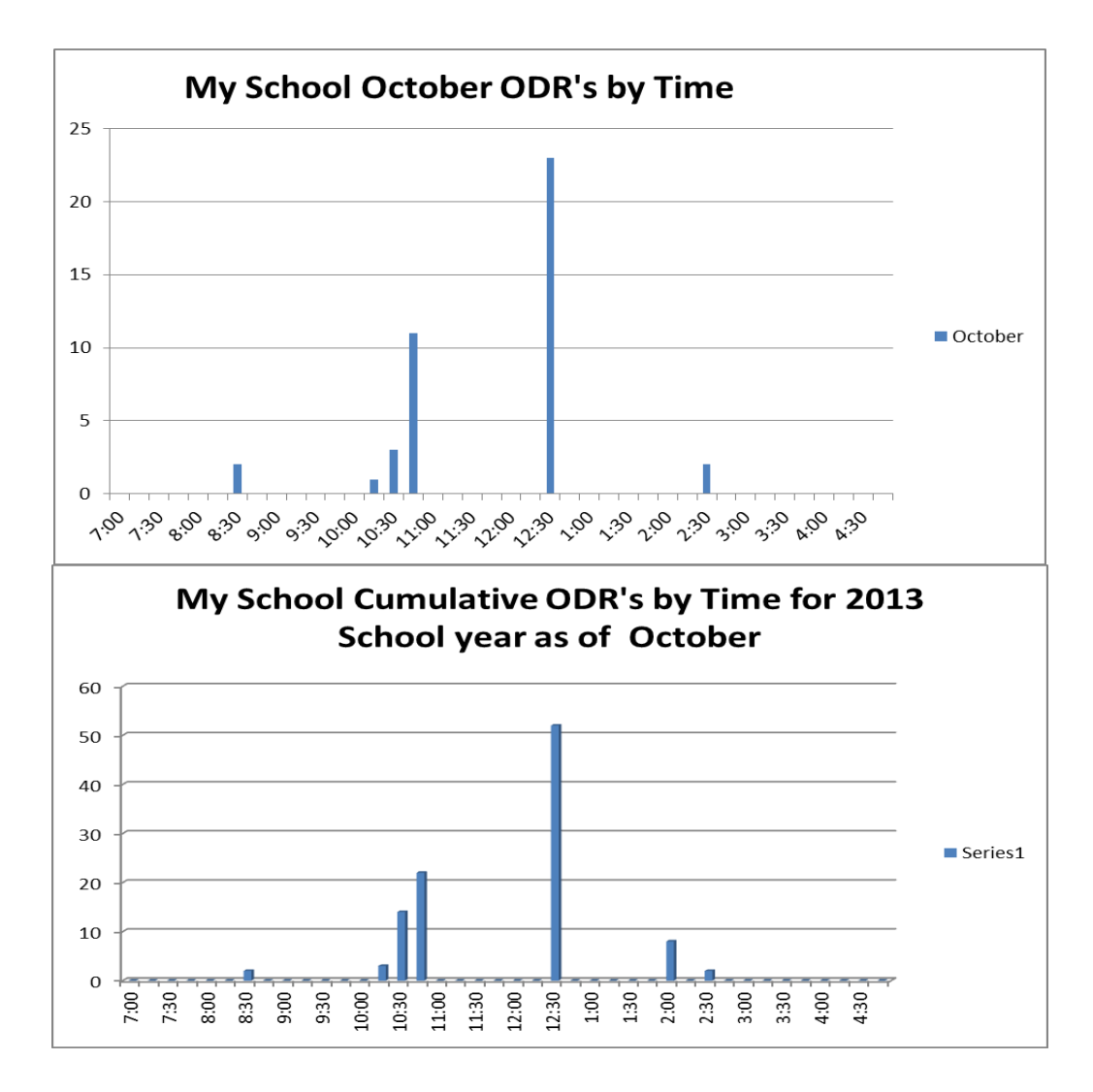

- Graphs will appear to the right. The top graph will graph accumulated referrals by time of day to date.
- The bottom graph will chart ODR's for the specific month designated on the school set up page.
- If the bottom graph does not chart the desired month, go to the "school set up" page and change the name of the month to the desired month.
- "Save."

#### Step 6: Triangle Graph

The triangle graph charts the percentage of students with 2-5 ODR's and the 6 or more ODR's. This graph is cumulative for the year, so the comparison to the "SWIS National Averages" are only valid once the school year has ended. However, the process of identifying students with 2-5 ODR's and 6 or more ODR's can help you to catch students who qualify for Tier II and Tier III interventions early. Therefore, this graph should be updated monthly.

The final graph of the year allows you to monitor annual outcomes for students and to progress monitory your SW-PBS systems for your school.

|            | <u> </u> |      |       |      |        |        |        |     |        |     |        |                                       |           |         |                     |   |
|------------|----------|------|-------|------|--------|--------|--------|-----|--------|-----|--------|---------------------------------------|-----------|---------|---------------------|---|
| 1:45       |          |      |       |      |        |        |        |     |        |     |        |                                       |           |         |                     |   |
| 2:00       | 8        |      |       |      |        |        |        |     |        |     |        | 8                                     |           |         |                     |   |
| 2:15       |          |      |       |      |        |        |        |     |        |     |        | 0                                     | :         |         |                     |   |
| 2:30       |          |      | 2     |      |        |        |        |     |        |     |        | 2                                     |           | 10      |                     |   |
| 2:45       |          |      |       |      |        |        |        |     |        |     |        | i i i i i i i i i i i i i i i i i i i |           | 4       |                     |   |
| H I I I SC | hool Set | Up 🏑 | Per D | ay 🖉 | Behavi | or / L | ocatio | n T | Time / | per | day Ge | nerator 🖉 Print Monthly 🏒             | Print Cum | ulative | / TriangleGraph / 🞾 | 7 |
| Deadu 🦉    |          |      |       |      |        |        |        |     |        |     |        |                                       |           |         |                     |   |

• To navigate to the triangle graph data entry page, click on the "Triangle Graph" tab.

|                            | 🚽 🎝 - (°            | * 🛕 🖨                                    | <b>∰</b>   <del>-</del>             |                                                                | -                                                                                  | -                                                                                       | -     |     |
|----------------------------|---------------------|------------------------------------------|-------------------------------------|----------------------------------------------------------------|------------------------------------------------------------------------------------|-----------------------------------------------------------------------------------------|-------|-----|
| Fi                         | le Hom              | e Inse                                   | rt Pag                              | e Layou                                                        | t Fo                                                                               | rmulas                                                                                  | Data  | Rev |
|                            | 🖣 🔏 Cut<br>🗋 🝙 Copy | -                                        | Verdana                             | 1                                                              | * 10                                                                               | • A                                                                                     | A =   | = : |
| PdS                        | 🔮 🍼 Forma           | at Painter                               | BI                                  | <u>U</u> -                                                     | <u> </u>                                                                           | (3) - A                                                                                 |       | = = |
|                            | Clipboard           | G.                                       |                                     | Fo                                                             | nt                                                                                 |                                                                                         | Gi -  |     |
|                            | C6                  |                                          | • (=                                | $f_x$                                                          | Natior                                                                             | nal Norm                                                                                | ns PK |     |
|                            | А                   |                                          | В                                   |                                                                | С                                                                                  |                                                                                         |       | D   |
| 1<br>2<br>3<br>4<br>5<br>6 |                     | Step 1:<br>the Nat<br>Norms i<br>closest | Choose<br>ional<br>for the<br>grade | Ci<br>Con                                                      | hoose G<br>figuratio<br>drop do                                                    | rade<br>n from<br>wn                                                                    |       |     |
|                            |                     | configu<br>for you                       | ration<br>r school                  | Nation<br>Nationa                                              | n <mark>al Norm</mark><br>I Norms Pi                                               | s PK                                                                                    |       |     |
| 7<br>8<br>9                |                     | configu<br>for you<br>from dr<br>down    | ration<br>r school<br>op            | Nationa<br>Nationa<br>Nationa<br>Nationa<br>Nationa<br>Nationa | I Norms Pi<br>Norms: G<br>Norms: G<br>Norms: G<br>Norms: G<br>Norms: G<br>Norms: G | I <mark>S PK</mark><br>rades K-6<br>rades 6-9<br>rades 9-12<br>rades k-8<br>rades pk-12 |       |     |

• Using the drop down menu on **step 1**, choose the option closest to your school configuration. This sets the National Comparison triangle to the SWIS National Data Norms established the previous year for that particular school configuration.

| 9  |                                |           |                      |                          |
|----|--------------------------------|-----------|----------------------|--------------------------|
| 10 |                                | Table 4A  | Enter da             | ta below                 |
| 11 |                                | Year      | 2-5 Office Referrals | 6 or more office referra |
| 12 | Step 2: Enter<br>the number of | 2013/2014 | 100                  | 33                       |
| 13 | students with 2-               | 2012/2013 |                      |                          |
| 14 | 5 and 6+                       | 2011/2012 |                      |                          |
| 15 | correct year.                  | 2010/2011 |                      |                          |
| 16 |                                | 2009/2010 |                      |                          |
| 17 |                                |           |                      |                          |

- In **step 2**, enter the year to date number of students who have 2-5 ODR's and 6 or more ODR's.
- The generator will produce 2 graphs. The first is a triangle showing your school's data to the right of the National Comparison for your school's grade configuration.

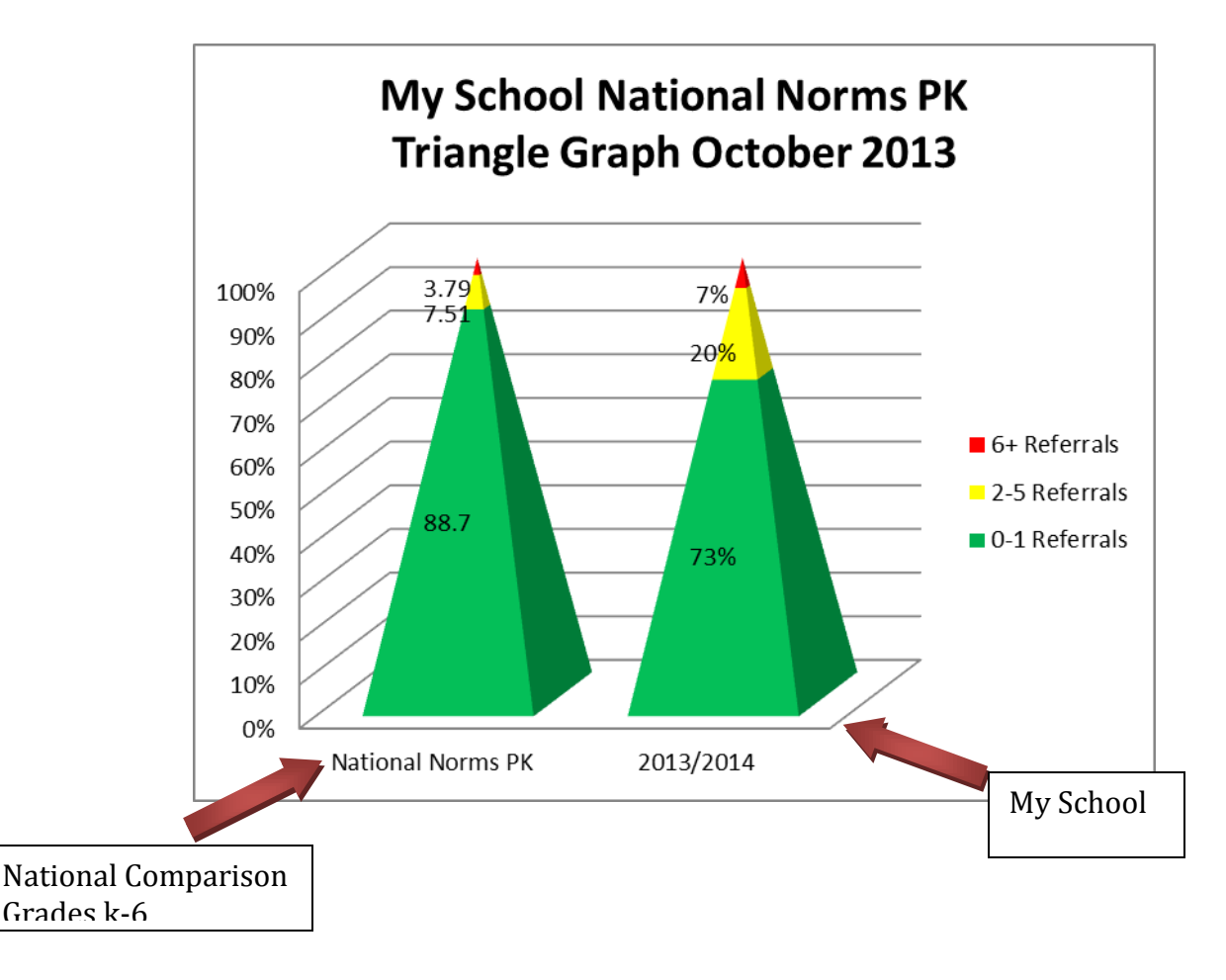

 If you have the data available, you may enter the number of students with 2-5 ODRs and 6+ ODRs for past years. This will give you a graph showing long term trends.

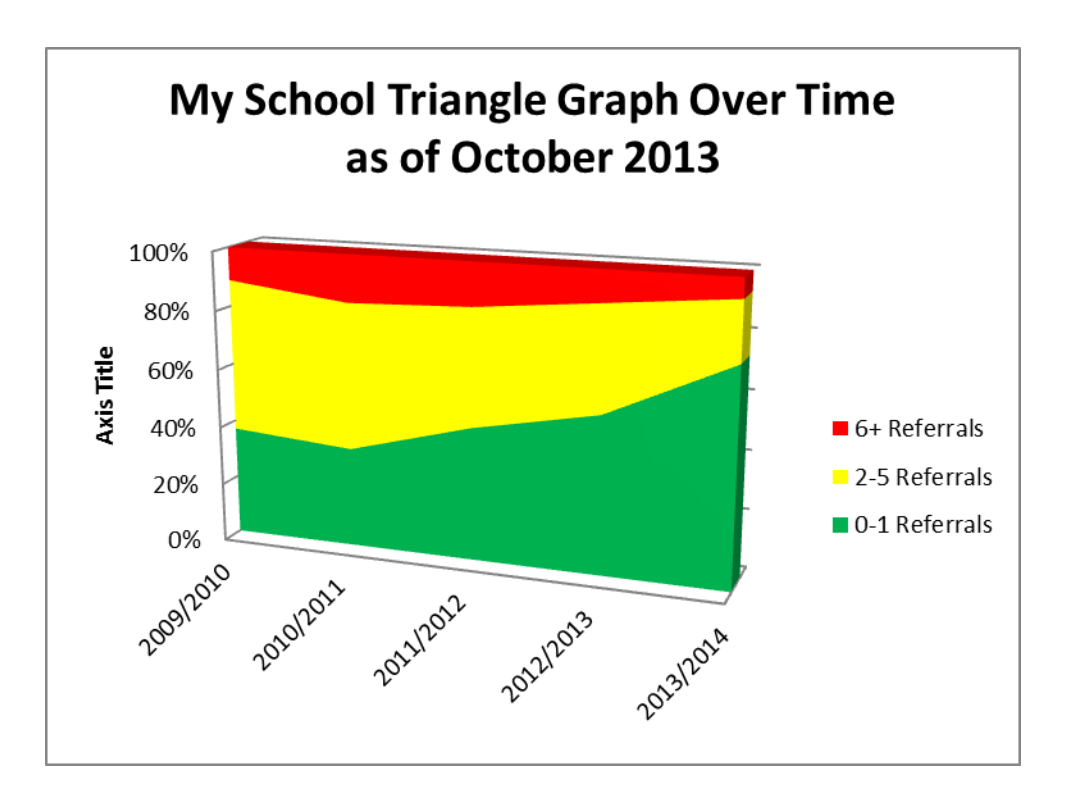

- This graph depicts long term trends for up to the last five years.
- Graphs on this page can be selected, copied and pasted into other office documents to share with stakeholders.
- If you want to print from this page, click anywhere off of the graphs and print as you normally would. Only the graphs will print.
- "Save."

#### Step 7: Printing Graphs and Saving as PDF

All 5 of the Big-5 Graphs are now on the printing pages. The "Print monthly" tab will take you to a page that has each of the Big-5 graphs for the month entered in the drop down menu of the school set up page. The "Print Cumulative" tab will take you to a page that contains each of the Big-5 graphs for the year to date as well as the "triangle over time."

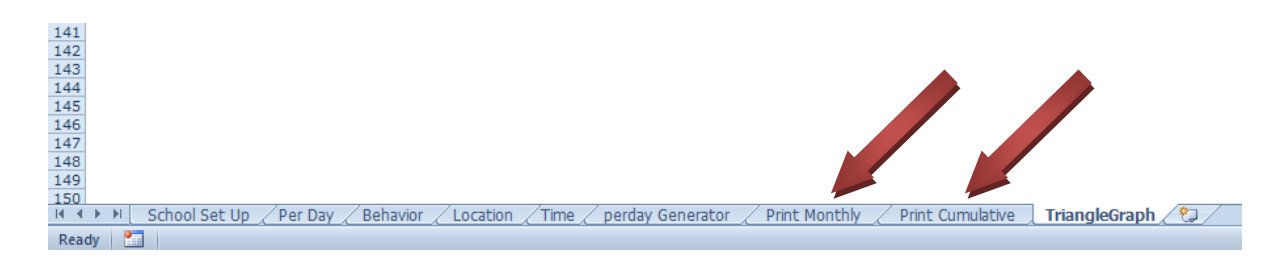

• To navigate to either of the print pages, click on the tab for the "Print Monthly" or "Print Cumulative."

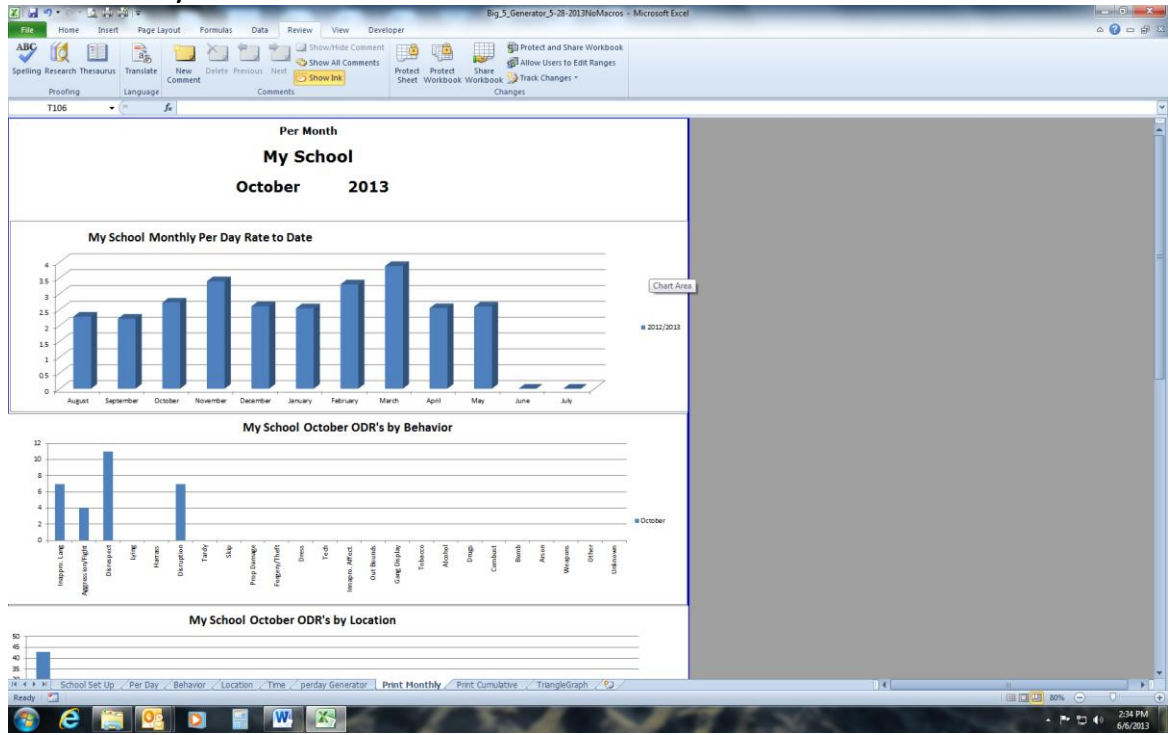

- The print pages are protected. This makes it easier to print all graphs from this page. If you wish to select copy and paste a graph, you must go to the data entry page for the desired graph.
- To print, print as you normally would print from Word or Excel.

#### Creating a PDF in Office 2007 and 2010

To create a PDF, you may do one of two things:

• Go to the button (2007) or "File" (2010) menu.

| Save As C:\Users\wayg\Desktop\Big_    | ut BIg_5_Generator_5-21-20<br>5_Generator_5-21-2012.xlsm                  | )12                     | 7 E E S, to to to to to to to to to to to to to | a a a a a a a a a a a a a a a a a a a |
|---------------------------------------|---------------------------------------------------------------------------|-------------------------|-------------------------------------------------|---------------------------------------|
| Close Permiss (%) One Characteristics | ions<br>or more sheets in this workbook have been loo<br>pres to the data | ked to prevent unwanted | <b>ուս</b><br>Կիսիայեր                          | 111111111 -<br>                       |
| Recent Protect Mai                    | n                                                                         | Unprotect               |                                                 |                                       |
| New Per                               | ool Set Up<br>Day                                                         | Unprotect<br>Unprotect  | Properties *                                    | 141KB                                 |
| Print Loca                            | ation                                                                     | Unprotect               | Title                                           | Add a title                           |
| Save & Send                           | e<br>Iay Generator                                                        | Unprotect<br>Unprotect  | Categories                                      | Add a category                        |
| Help Prin                             | t Monthly<br>t Cumulative                                                 | Unprotect<br>Unprotect  | Related Dates                                   | Today 1:00 PM                         |
| Contions                              |                                                                           |                         | Created                                         | 10/16/2008 9:36 AM                    |

• Click on "Save As"

| -                 |                                                        |                              |                    |                                        |
|-------------------|--------------------------------------------------------|------------------------------|--------------------|----------------------------------------|
| X Save As         |                                                        |                              |                    |                                        |
| 00- <b>k</b> • co | omputer 🔸 Local Disk (C:) 🕨 Users 🕨 wa                 | yg ▶ Desktop ▶               |                    | <ul> <li>✓ 4 Search Desktop</li> </ul> |
| Organize 👻 Ne     | w folder                                               |                              |                    | ≣ - 0                                  |
| 🧮 Desktop         | * Name                                                 | Date modified Type           | Size               |                                        |
| 队 Downloads       | Coventry Health Care                                   | 4/23/2012 2:02 PM File fold  | er                 |                                        |
| Dropbox           | DESEs The Work                                         | 5/14/2012 1:23 PM File fold  | er                 |                                        |
| Recent Places     | E1 Committee                                           | 4/20/2012 12:08 PM File fold | er                 |                                        |
| -                 | Emerging 2 Day 8                                       | 3/28/2012 4:17 PM File fold  | er                 |                                        |
| 词 Libraries       | Fee Structure 2012-2013                                | 5/3/2012 10:52 AM File fold  | er                 |                                        |
| Documents         | Mileage Logs                                           | 5/11/2012 3:07 PM File fold  | er                 |                                        |
| J Music           | Recognition2012                                        | 5/2/2012 2:15 PM File fold   | er                 |                                        |
| Pictures          | School Data Profile                                    | 5/2/2012 2:52 PM File fold   | er                 |                                        |
| Videos            | 3 SET 2012                                             | 4/17/2012 10:34 AM File fold | er                 |                                        |
|                   | State Meeting May 2012                                 | 5/7/2012 3:49 PM File fold   | er                 |                                        |
| Computer          | Summer Institute 2012                                  | 5/17/2012 4:13 PM File fold  | er                 |                                        |
| Local Disk (C:)   | ) Bummer Training 2012                                 | 5/11/2012 2:50 PM File fold  | er                 |                                        |
| workgroups (      | Travel Expense Records                                 | 5/11/2012 1:59 PM File fold  | er                 |                                        |
| Campus Netw       | Big_5_Generator_5-21-2012                              | 5/21/2012 4:27 PM Microso    | ft Excel M 142 KB  |                                        |
| wayg (\\kc.un     | Documents - Shortcut                                   | 7/12/2011 11:06 AM Shortcu   | t 2 KB             |                                        |
| <b>•</b> • • • •  | -                                                      |                              |                    |                                        |
| File name:        | Big_5_Generator_5-21-2012                              |                              |                    |                                        |
| Save as type:     | Excel Macro-Enabled Workbook                           |                              |                    |                                        |
| Authors           | Excel Workbook                                         |                              |                    |                                        |
| Authors:          | Excel Macro-Enabled Workbook                           |                              |                    |                                        |
|                   | Excel 97-2003 Workbook                                 |                              |                    |                                        |
|                   | XML Data                                               |                              |                    |                                        |
| Hide Folders      | Web Page                                               |                              | Step 1. Click down |                                        |
|                   | Excel Template                                         |                              |                    |                                        |
| 25                | Excel Macro-Enabled Template<br>Excel 97-2003 Template |                              | arrow on "Savo as  |                                        |
| 20                | Text (Tab delimited)                                   |                              | allow oll save as  |                                        |
| 15                | Unicode Text<br>XML Spreadsheet 2003                   |                              | Typo" monu         |                                        |
| 10                | Microsoft Excel 5.0/95 Workbook                        |                              | Type menu          |                                        |
| 5                 | CSV (Comma delimited)                                  |                              |                    |                                        |
| 0                 | Text (Macintosh)                                       |                              |                    |                                        |
| 1 H H             | Text (MS-DOS)                                          | Char 2. Clials I             |                    |                                        |
| on/F              | CSV (Macintosh)<br>CSV (MS-DOS)                        | Step 2: Click F              | DF                 |                                        |
| Ideu I sout       | DIF (Data Interchange Fo                               | -                            |                    |                                        |
| Mag               | Excel Add-In                                           |                              |                    |                                        |
|                   | Excel 97-2007                                          |                              |                    |                                        |
|                   | XPS Document                                           |                              |                    |                                        |
|                   | OpenDocument Spreadsheet                               |                              |                    |                                        |
| ·                 |                                                        |                              |                    |                                        |

- Name the document and designate the folder in which you want to save it.
- In "Save as Type", click the down arrow, and indicate that you want to save it as a PDF.

Or...

• Go to the button 🕒 (2007) or "File" (2010) menu.

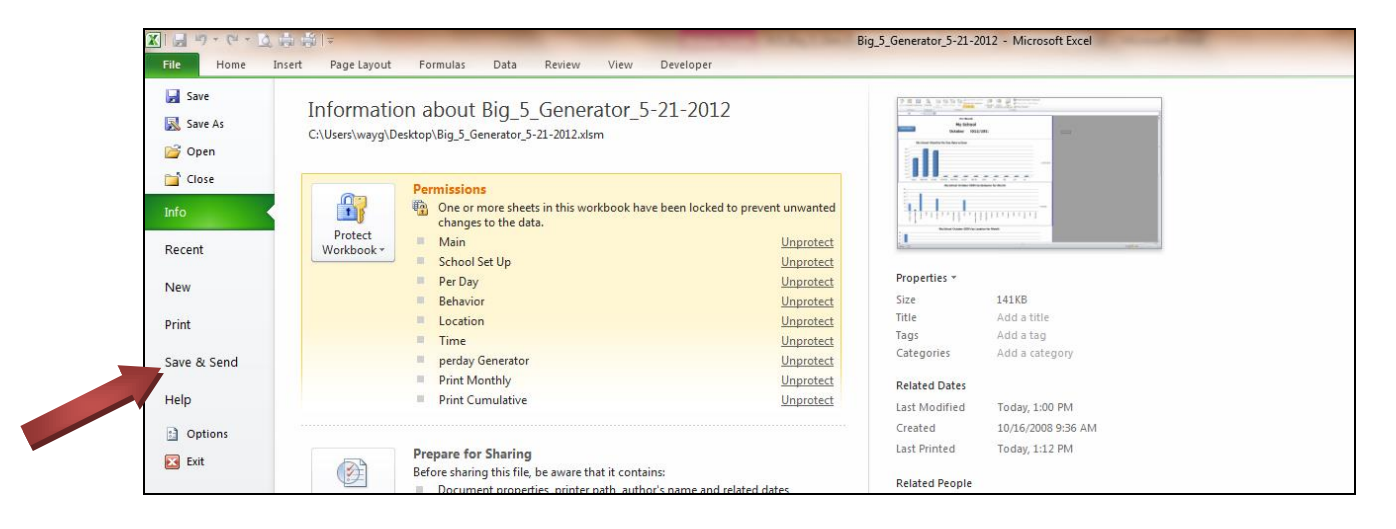

• Click on "Save and Send"

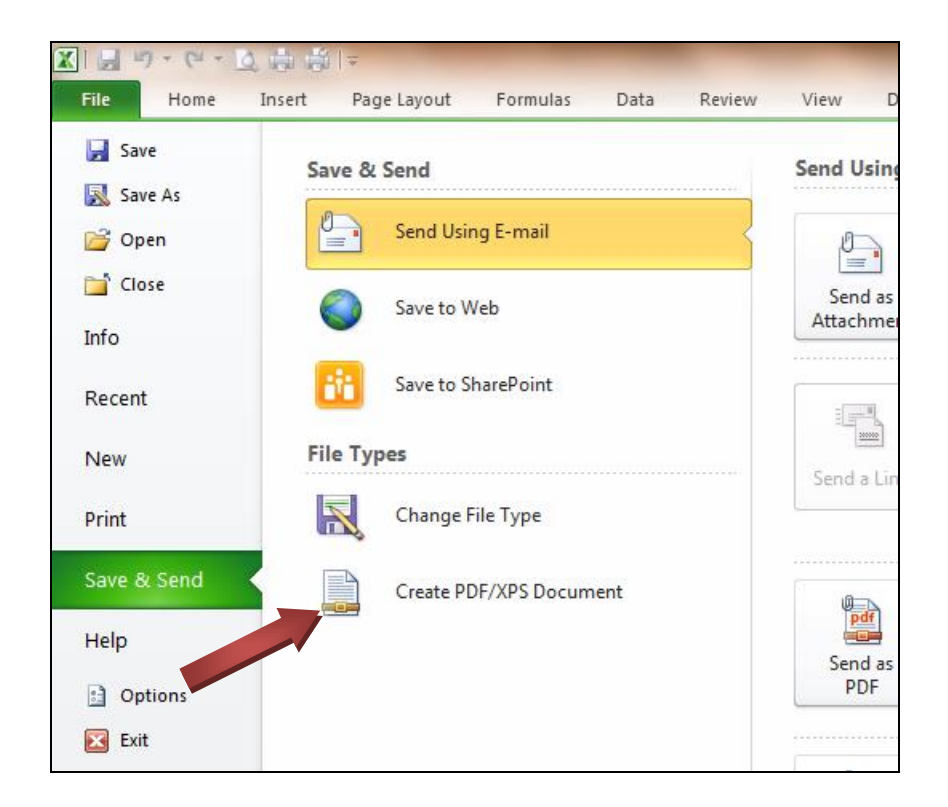

- Click "Create PDF."
- You will be asked a second time to click "Create PDF."

| Publish as PDF or XPS | 10 10 10 10                           |                                                                                                    | 10          | Contract on Contract | - X-                   |
|-----------------------|---------------------------------------|----------------------------------------------------------------------------------------------------|-------------|----------------------|------------------------|
| Computer              | ► Local Disk (C:) ► Users ► wayg      | ► Desktop ►                                                                                                  |             |                      | - 4 Search Desktop     |
| Organize 🔻 New folder |                                       |                                                                                                    |             |                      | 8⊞ ▾ 🔞                 |
| Dropbox ^             | Name                                  | Date modified                                                                                                | Туре        | Size                 |                        |
| E Recent Places       | 퉬 Coventry Health Care                | 4/23/2012 2:02 PM                                                                                            | File folder |                      |                        |
| E Librarier           | 🍌 DESEs The Work                      | 5/14/2012 1:23 PM                                                                                            | File folder |                      |                        |
| Documentr             | 鷆 E1 Committee                        | 4/20/2012 12:08 PM                                                                                           | File folder |                      | E                      |
| Music                 | 鷆 Emerging 2 Day 8                    | 3/28/2012 4:17 PM                                                                                            | File folder |                      |                        |
| Distures E            | 퉬 Fee Structure 2012-2013             | 5/3/2012 10:52 AM                                                                                            | File folder |                      |                        |
| Videor                | 퉬 Mileage Logs                        | 5/11/2012 3:07 PM                                                                                            | File folder |                      |                        |
| Videos                | Recognition2012                       | 5/2/2012 2:15 PM                                                                                             | File folder |                      |                        |
| Computer              | 퉬 School Data Profile                 | 5/2/2012 2:52 PM                                                                                             | File folder |                      |                        |
| A Local Dick (C)      | 퉬 SET 2012                            | 4/17/2012 10:34 AM                                                                                           | File folder |                      |                        |
| Workgroups ())k       | 鷆 State Meeting May 2012              | 5/7/2012 3:49 PM                                                                                             | File folder |                      |                        |
| Campus Network        | 鷆 Summer Institute 2012               | 5/17/2012 4:13 PM                                                                                            | File folder |                      | -                      |
| - Campas Network      | ····                                  |                                                                                                    |             |                      |                        |
| File name: Big_5_0    | ienerator_5-21-2012                   |                                                                                                    |             |                      | •                      |
| Save as type: PDF     |                                       |                                                                                                    |             |                      | •                      |
| 2 (<br>1              | Dpen file after Optimiz<br>publishing | e for:      Standard (publishing<br>online and printing)     Minimum size<br>(publishing online)     Options |             |                      |                        |
| Hide Folders          |                                       |                                                                                                    |             |                      | Tools 👻 Publish Cancel |

• Name the file and indicate the file where you want to save it.

#### Per Day Generator

The per day generator automatically calculates the median, 25<sup>th</sup> percentile and 75<sup>th</sup> percentile for a school with your enrollment, allowing you to compare it to your per day data.

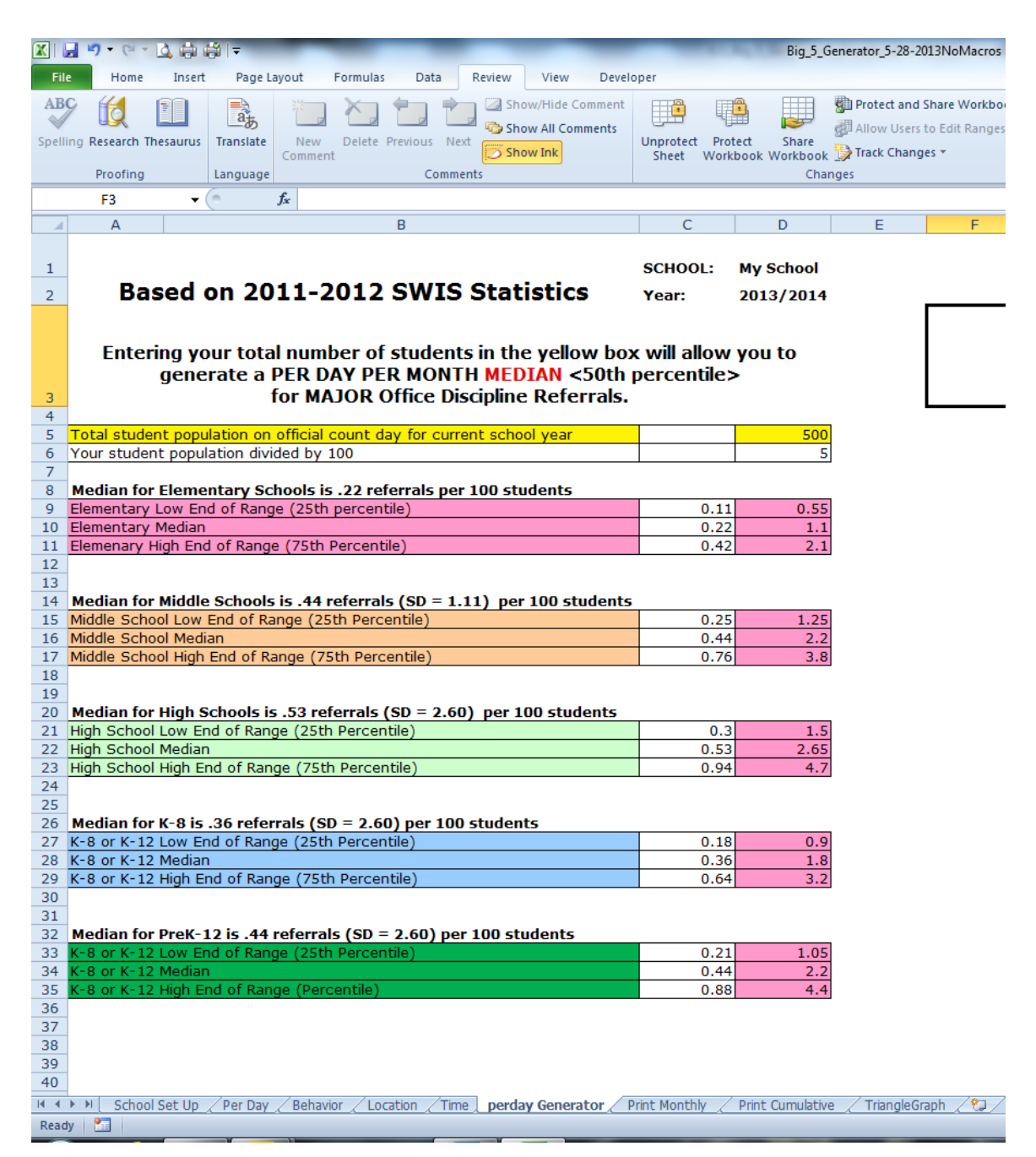

#### **Troubleshooting Guide**

This guide is intended to address common problems associated with the different versions of Excel used throughout the state.

### Wrong month appears on the graph title and data for the wrong month is charted

Click the "School Set Up" tab. Choose the desired month from the drop down menu for "Month." This will cause the graphs to reflect data from the desired month.

### You click in a cell, and receive an error message, or another blank cell is "selected."

The Big-5 Generator has been protected to prevent users from inadvertently deleting a formula that generates the graph. You may only click on or enter data into *yellow* cells.

#### You cannot select, copy, or paste a graph from the Print pages

The Print pages (cumulative and monthly) are protected to make printing easier. You may select, copy and paste graphs on the *data entry pages*.

#### Other

If you encounter a problem that is not addressed in this User's Manual, you may contact your SW-PBS consultant, or call Gordon Way at 816-235-5656.

#### Appendix A: Big-5 Tally Sheets

The big 5 tally sheets that follow can be used to track ODRs as they are received and processed by the school administrator.

#### Per Day Data 2013-2014

|           | # Days School<br>was in Session | Major Referrals for<br>Month | Per Day Rate –<br>Divide second<br>column by first<br>column |
|-----------|---------------------------------|------------------------------|--------------------------------------------------------------|
| August    |                                 |                              |                                                              |
| September |                                 |                              |                                                              |
| October   |                                 |                              |                                                              |
| November  |                                 |                              |                                                              |
| December  |                                 |                              |                                                              |
| January   |                                 |                              |                                                              |
| February  |                                 |                              |                                                              |
| March     |                                 |                              |                                                              |
| April     |                                 |                              |                                                              |
| Мау       |                                 |                              |                                                              |
| June      |                                 |                              |                                                              |

#### Referral Data 2013-2014

|           | Total Students<br>with 0-1 Office<br>Disciplinary<br>Referrals | Total Students with<br>2-5 Office<br>Disciplinary<br>Referrals | Total Students<br>with 6+ Office<br>Disciplinary<br>Referrals | Total<br>School<br>Enrollment |
|-----------|----------------------------------------------------------------|----------------------------------------------------------------|---------------------------------------------------------------|-------------------------------|
| August    |                                                                |                                                                |                                                               |                               |
| September |                                                                |                                                                |                                                               |                               |
| October   |                                                                |                                                                |                                                               |                               |
| November  |                                                                |                                                                |                                                               |                               |
| December  |                                                                |                                                                |                                                               |                               |
| January   |                                                                |                                                                |                                                               |                               |
| February  |                                                                |                                                                |                                                               |                               |
| March     |                                                                |                                                                |                                                               |                               |
| April     |                                                                |                                                                |                                                               |                               |
| Мау       |                                                                |                                                                |                                                               |                               |
| June      |                                                                |                                                                |                                                               |                               |

#### Behavior Data 2013-2014

|                  | August | September | October | November | December | January | February | March | April | May | June | YEAR |
|------------------|--------|-----------|---------|----------|----------|---------|----------|-------|-------|-----|------|------|
| Inappro. Lang    |        |           |         |          |          |         |          |       |       |     |      |      |
| Aggression/Fight |        |           |         |          |          |         |          |       |       |     |      |      |
| Disrespect       |        |           |         |          |          |         |          |       |       |     |      |      |
| Lying            |        |           |         |          |          |         |          |       |       |     |      |      |
| Harass           |        |           |         |          |          |         |          |       |       |     |      |      |
| Disruption       |        |           |         |          |          |         |          |       |       |     |      |      |
| Tardy            |        |           |         |          |          |         |          |       |       |     |      |      |
| Skip             |        |           |         |          |          |         |          |       |       |     |      |      |
| Prop Damage      |        |           |         |          |          |         |          |       |       |     |      |      |
| Forgery/Theft    |        |           |         |          |          |         |          |       |       |     |      |      |
| Dress            |        |           |         |          |          |         |          |       |       |     |      |      |
| Tech             |        |           |         |          |          |         |          |       |       |     |      |      |
| Inappro. Affect. |        |           |         |          |          |         |          |       |       |     |      |      |
| Out Bounds       |        |           |         |          |          |         |          |       |       |     |      |      |
| Gang Display     |        |           |         |          |          |         |          |       |       |     |      |      |
| Tobacco          |        |           |         |          |          |         |          |       |       |     |      |      |
| Alcohol          |        |           |         |          |          |         |          |       |       |     |      |      |
| Drugs            |        |           |         |          |          |         |          |       |       |     |      |      |
| Combust          |        |           |         |          |          |         |          |       |       |     |      |      |
| Bomb             |        |           |         |          |          |         |          |       |       |     |      |      |
| Arson            |        |           |         |          |          |         |          |       |       |     |      |      |
| Weapons          |        |           |         |          |          |         |          |       |       |     |      |      |
| Other            |        |           |         |          |          |         |          |       |       |     |      |      |
| Unknown          |        |           |         |          |          |         |          |       |       |     |      |      |
| Total            |        |           |         |          |          |         |          |       |       |     |      |      |

## Location Data 2013-2014

|                  | August | September | October | November | December | January | February | March | April | Мау | June | YEAR |
|------------------|--------|-----------|---------|----------|----------|---------|----------|-------|-------|-----|------|------|
| Classroom        |        |           |         |          |          |         |          |       |       |     |      |      |
| Playground       |        |           |         |          |          |         |          |       |       |     |      |      |
| Commons          |        |           |         |          |          |         |          |       |       |     |      |      |
| Hall/Breezeway   |        |           |         |          |          |         |          |       |       |     |      |      |
| Cafeteria        |        |           |         |          |          |         |          |       |       |     |      |      |
| Bath/Restroom    |        |           |         |          |          |         |          |       |       |     |      |      |
| Gym              |        |           |         |          |          |         |          |       |       |     |      |      |
| Library          |        |           |         |          |          |         |          |       |       |     |      |      |
| Bus Loading      |        |           |         |          |          |         |          |       |       |     |      |      |
| Parking Lot      |        |           |         |          |          |         |          |       |       |     |      |      |
| Bus              |        |           |         |          |          |         |          |       |       |     |      |      |
| Special Event    |        |           |         |          |          |         |          |       |       |     |      |      |
| Off-Campus       |        |           |         |          |          |         |          |       |       |     |      |      |
| Stadium          |        |           |         |          |          |         |          |       |       |     |      |      |
| Office           |        |           |         |          |          |         |          |       |       |     |      |      |
| Locker Room      |        |           |         |          |          |         |          |       |       |     |      |      |
| Other Location   |        |           |         |          |          |         |          |       |       |     |      |      |
| Unknown Location |        |           |         |          |          |         |          |       |       |     |      |      |
| Totals           |        |           |         |          |          |         |          |       |       |     |      |      |

# Time of Day Data 2013-2014

|       | August | September | October | November | December | January | February | March | April | May | June | YEAR |
|-------|--------|-----------|---------|----------|----------|---------|----------|-------|-------|-----|------|------|
| 7:00  |        |           | Ť       |          |          |         | _        |       |       |     |      |      |
| 7:15  |        |           |         |          |          |         |          |       |       |     |      |      |
| 7:30  |        |           |         |          |          |         |          |       |       |     |      |      |
| 7:45  |        |           |         |          |          |         |          |       |       |     |      |      |
| 8:00  |        |           |         |          |          |         |          |       |       |     |      |      |
| 8:15  |        |           |         |          |          |         |          |       |       |     |      |      |
| 8:30  |        |           |         |          |          |         |          |       |       |     |      |      |
| 8:45  |        |           |         |          |          |         |          |       |       |     |      |      |
| 9:00  |        |           |         |          |          |         |          |       |       |     |      |      |
| 9:15  |        |           |         |          |          |         |          |       |       |     |      |      |
| 9:30  |        |           |         |          |          |         |          |       |       |     |      |      |
| 9:45  |        |           |         |          |          |         |          |       |       |     |      |      |
| 10:00 |        |           |         |          |          |         |          |       |       |     |      |      |
| 10:15 |        |           |         |          |          |         |          |       |       |     |      |      |
| 10:30 |        |           |         |          |          |         |          |       |       |     |      |      |
| 10:45 |        |           |         |          |          |         |          |       |       |     |      |      |
| 11:00 |        |           |         |          |          |         |          |       |       |     |      |      |
| 11:15 |        |           |         |          |          |         |          |       |       |     |      |      |
| 11:30 |        |           |         |          |          |         |          |       |       |     |      |      |
| 11:45 |        |           |         |          |          |         |          |       |       |     |      |      |
| 12:00 |        |           |         |          |          |         |          |       |       |     |      |      |
| 12:15 |        |           |         |          |          |         |          |       |       |     |      |      |
| 12.30 |        |           |         |          |          |         |          |       |       |     |      |      |
| 12.45 |        |           |         |          |          |         |          |       |       |     |      |      |
| 1.00  |        |           |         |          |          |         |          |       |       |     |      |      |
| 1:15  |        |           |         |          |          |         |          |       |       |     |      |      |
| 1:30  |        |           |         |          |          |         |          |       |       |     |      |      |
| 1:45  |        |           |         |          |          |         |          |       |       |     |      |      |
| 2:00  |        |           |         |          |          |         |          |       |       |     |      |      |
| 2:15  |        |           |         |          |          |         |          |       |       |     |      |      |
| 2:30  |        |           |         |          |          |         |          |       |       |     |      |      |
| 2:45  |        |           |         |          |          |         |          |       |       |     |      |      |
| 3:00  |        |           |         |          |          |         |          |       |       |     |      |      |
| 2.20  |        |           |         |          |          |         |          |       |       |     |      |      |
| 3.30  |        |           |         |          |          |         |          |       |       |     |      |      |
| 4.00  |        |           |         |          |          |         |          |       |       |     |      |      |
| 4.00  |        |           |         |          |          |         |          |       |       |     |      |      |
| 4.30  |        |           |         |          |          |         |          |       |       |     |      |      |
| 4:45  |        |           |         |          |          |         |          |       |       |     |      |      |
| Total |        |           |         |          |          |         |          |       |       |     |      |      |